# MyLibrary

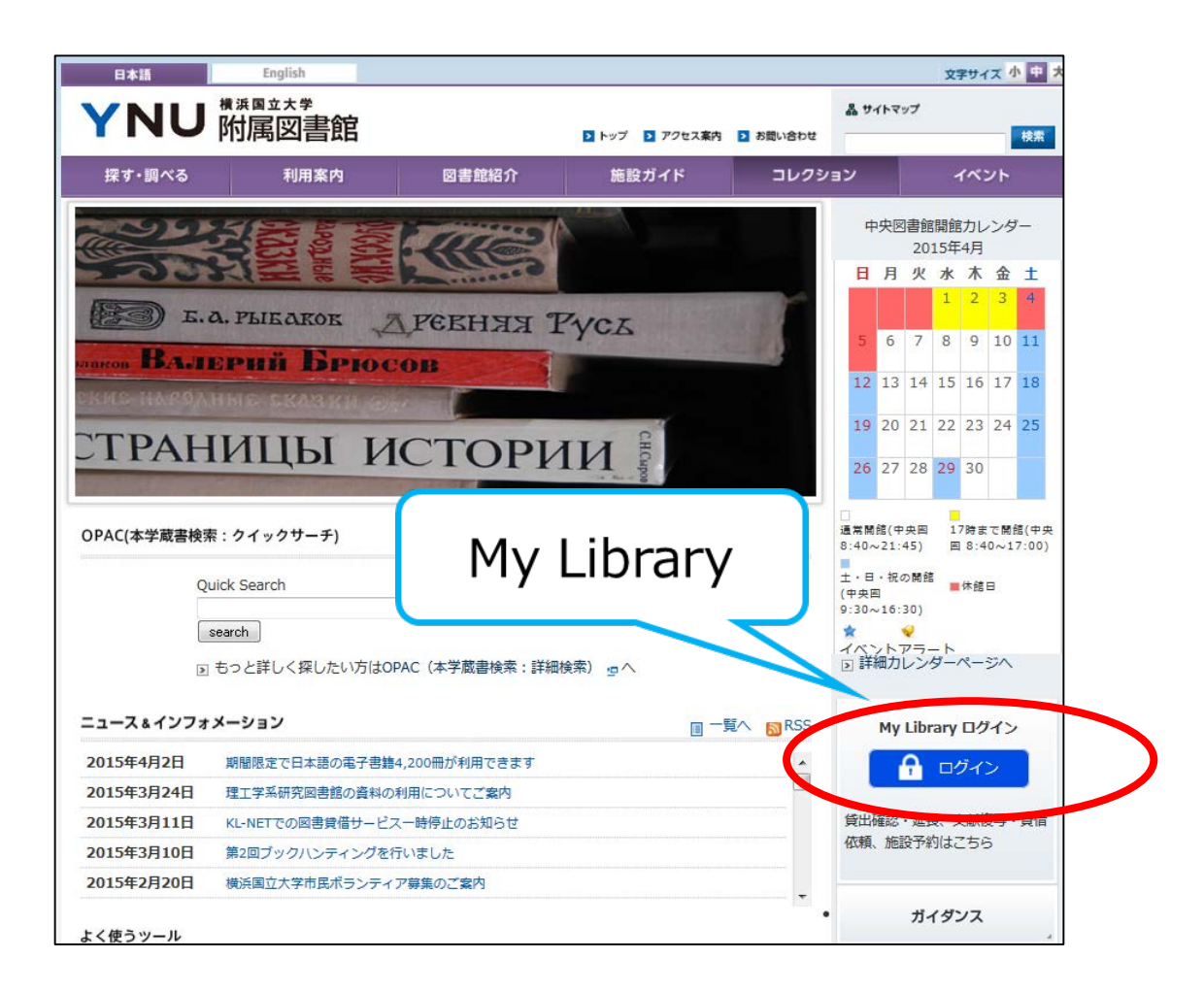

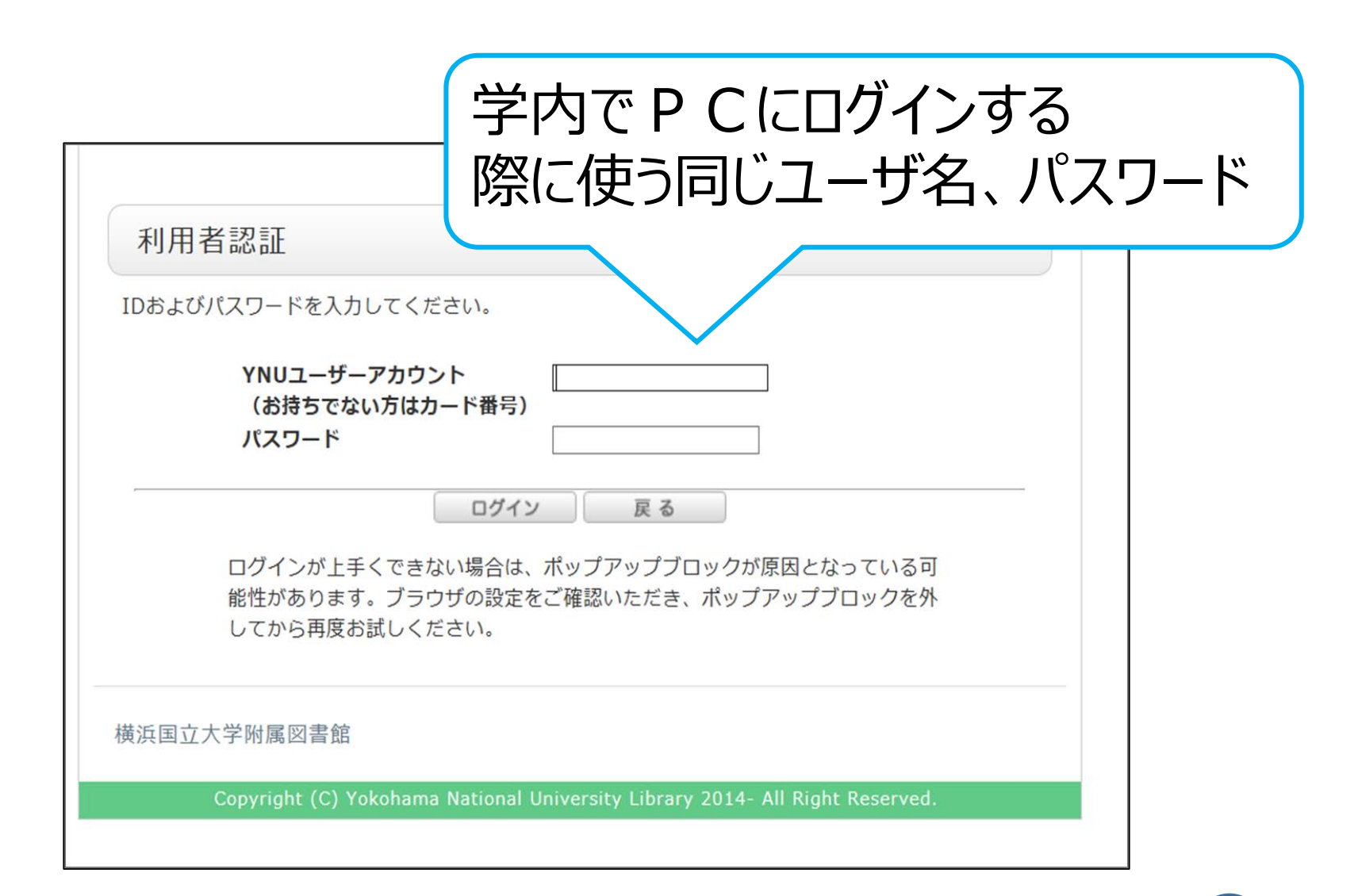

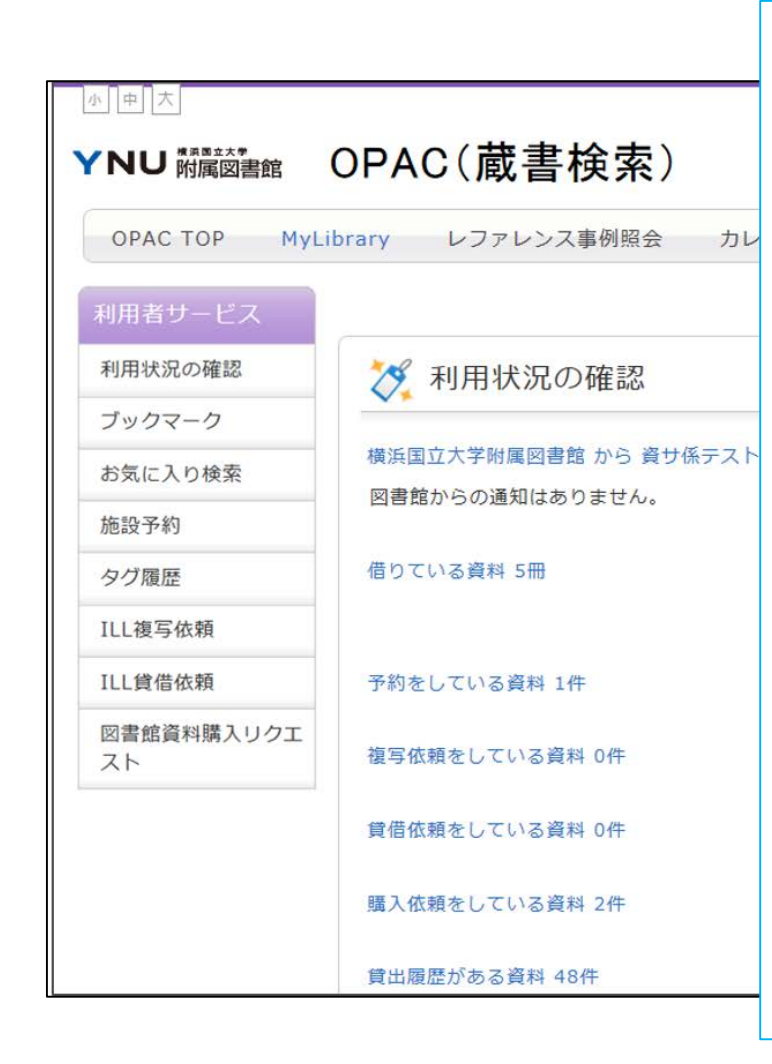

### 利用できるサービス

- 1. 返却期限日の確認
- 2. 貸出期限の延長
- 3. ワーキングスタジオ/情報ラウンジの予約
- 4. 文献複写コピーの取り寄せ
- 5. 本の取り寄せ(有料/無料)
- 6. 資料購入リクエスト

# 貸出中の資料の予約

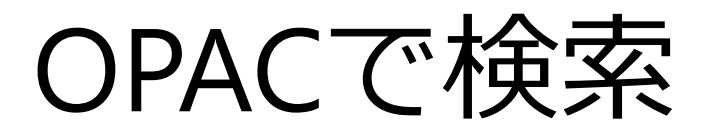

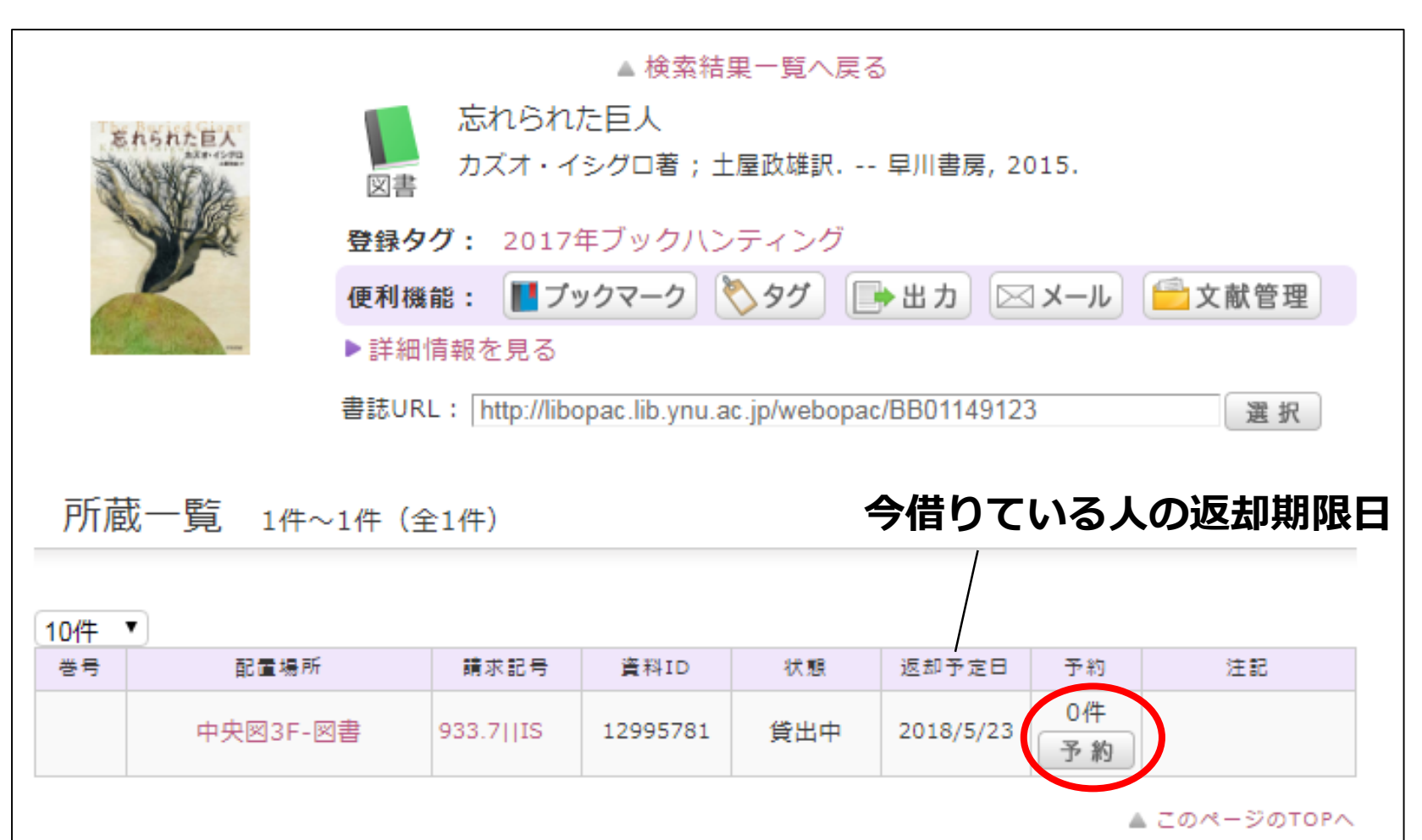

===+=¥0m

# MyLibraryにログイン

| 利用者認証                                                                                          |   |
|------------------------------------------------------------------------------------------------|---|
| IDおよびパスワードを入力してください。                                                                           |   |
| YNUログインID<br>(お持ちでない方はカード番号)<br>パスワード                                                          |   |
| ログインが上手くできない場合は、ポップアップブロックが原因となっている可<br>能性があります。ブラウザの設定をご確認いただき、ポップアップブロックを外<br>してから再度お試しください。 | _ |
| 横浜国立大学附属図書館                                                                                    |   |
| Copyright (C) Yokohama National University Library 2014- All Right Reserved.                   |   |

## 必要な情報を入力して「申込」

| 予約依頼                                                                          |                                                                                |
|-------------------------------------------------------------------------------|--------------------------------------------------------------------------------|
| 以下の内容で予約依頼を行います。 👔                                                            |                                                                                |
| 依赖条件選択 » 依赖情報入力 » 依赖内容理题 » 依赖常了通知                                             |                                                                                |
| 依賴情報入力                                                                        |                                                                                |
| 以下の清朝を入力し、「申込」ボタンを押してください。                                                    |                                                                                |
| ○ 資料情報                                                                        |                                                                                |
| 忘れられた巨人 / カズオ・イシグロ署 ; 土屋改雄訳.<br>早川書房, 2015. <8B01149123><br>巻巻第・              | ◎ 予約内容の入力                                                                      |
| 年月次:                                                                          | 以下の情報を入力し、「申込」ボタンを押してください。                                                     |
| ○ 予約依賴者情報                                                                     |                                                                                |
| 利用者ID:20000317 所属館:附属図書館 所属部署:附<br>氏名:信報サービス係A 利用者区分:相互協力 有効期限日:21<br>体報年数:0件 | 1.以下の予約依頼情報を入力(確認)してください。           申込日:         2018/3/27         受取希望館:附属図書館 |
| some so the                                                                   |                                                                                |
| ○ 予約内容の入力<br>以下の情報を入力し、「申込」ボタンを押してください。                                       | ● E-mail: 登録されているメールアドレスはありません▼                                                |
| 1.以下の予約依賴情報を入力(確認)してください。<br>申込日: 2018/3/27 受取希望館:1                           | <ul> <li>※E-mailの変更:</li> <li>※E-mail(確認):</li> </ul>                          |
| ● E-mail: 登録されているメールアドレスはありません ▼                                              | ◎ * 演怒生 · 000-000 ▼                                                            |
| ◎ ※E-mailの変更:<br>※E-mail (神智) :                                               | ● 建制化, 000-000-000 *                                                           |
| ● * 連絡先:<br>● 上記以外の連絡先:                                                       |                                                                                |
|                                                                               | 2. 通信欄                                                                         |
| <. 2010年<br>信考:                                                               | 備考:                                                                            |
|                                                                               |                                                                                |
| 申 込                                                                           |                                                                                |
|                                                                               |                                                                                |
|                                                                               | 申込                                                                             |

# 「決定」ボタンをクリック

### 予約依頼

以下の内容で予約依頼を行います。よろしければ「決定」ボタンを押してください。 👔

依頼条件選択 体頼情報入力 依頼内容確認 体頼完了通知

依頼内容確認

以下の内容で予約依頼を行います。よろしければ「決定」ボタンを押してください。

### 🔘 資料情報

忘れられた巨人 / カズオ・イシグロ著; 土屋政雄訳. 早川書房, 2015. <BB01149123> 巻号等: 年月次:

### 🔘 依頼内容

資料ID:12995781, 申込日:2018/3/27 受取希望館:附属図書館 連絡先:000-000-0000 E-mail: 備考:

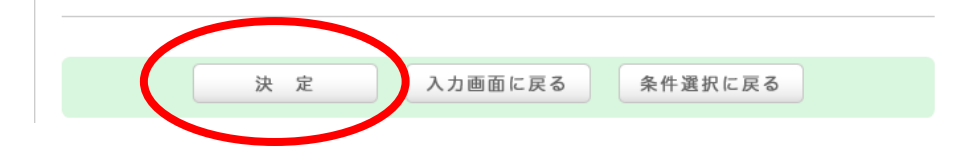

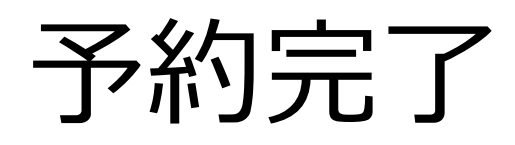

| 予約依頼                                          |  |
|-----------------------------------------------|--|
|                                               |  |
| 以下の内容で予約依頼を行いました。 😰                           |  |
|                                               |  |
| 依赖条件選択 ▶ 依赖情報入力 ▶ 依赖内容確認 ▶ 依赖完了通知             |  |
|                                               |  |
| 依頼完了通知                                        |  |
| 以下の内容で予約依頼を行いました。                             |  |
| 依賴醫号:SV006464                                 |  |
|                                               |  |
|                                               |  |
| ◎ 資料情報                                        |  |
| 忘れられた巨人 / カズオ・イシグロ著; 土屋政雄訳.                   |  |
| 早川香房,2015. <bb01149123><br/>巻号等:</bb01149123> |  |
| 年月次:                                          |  |
| ◎ 依賴条件選択                                      |  |
| 資料ID:12995781                                 |  |
| 申込日:2018/3/27                                 |  |
| 受取希望館:附属図書館                                   |  |
| 運給先:000-000-0000<br>E-mail:                   |  |
| E HINNER                                      |  |

## 予約した図書の到着連絡

- 予約した資料が返却されたら、予約時に入力した
   たメールアドレスに連絡が来ます。
- 不要になった場合は、「利用状況の確認」
   メニューの「予約一覧」から取り消しできます。

### **おわり** 情報サービス係 libref@ynu.ac.jp

12